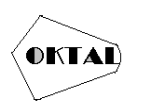

# Pengujian Black Box pada Sistem Pembayaran SPP di Universitas Unggul dengan Metode Equivalence Partitions

Evi Prasetyani<sup>1</sup>, Eggy Ryan Agvi<sup>2</sup>, Habibullah<sup>3</sup>, Waisul Kurni<sup>4</sup>, Aries Saifudin<sup>5</sup>

<sup>1</sup>Teknik Informatika, Universitas Pamulang, Tangerang Selatan, Indonesia Email: <u><sup>1</sup>prasetyanievi@gmail.com, <sup>2</sup>eggyryanagvi@gmail.com, <sup>3</sup>habibullahemail01@gmail.com, <u><sup>4</sup>iwes.kurni@gmail.com, <sup>5</sup>aries.saifudin@unpam.ac.id</u> (\* : coressponding author)</u>

Abstrak– Pengenalan manajemen kampus telah dibantu dengan penerapan sistem biaya kuliah terintegrasi di Universitas Unggul. Sistem pembayaran online SPP lebih mudah diakses oleh pengguna. Fitur lunak untuk sistem pembayaran SPP yang terintegrasi dengan tata cara komponen yang sesuai wajib diuji untuk membenarkan operasi yang diinginkan serta tingkatkan kinerja sistem sehingga bisa digunakan sesuai dengan preferensi pengguna. Untuk membagikan test case yang dianggap sesuai untuk pengujian sistem pembayaran SPP terintegrasi, tata cara ini mengaitkan pengujian dengan melaksanakan segmentasi zona input program ke dalam jenis informasi. Sistem pembayaran SPP yang terintegrasi secara totalitas berjalan dengan sukses, bagi hasil pengujian. Namun fungsi lain tidak terdapat, serta sebagian keluaran sistem tidak tidak berubah- ubah. Diharapkan sistem bisa digunakan sesuai dengan kebutuhan pengguna bersumber pada penemuan pengujian ini. 53 dari 61 item yang diuji sesuai, sebaliknya 8 tidak sesuai ataupun kurang berhasil dari yang diharapkan. Guna memperbaiki kekurangan dalam sistem pembayaran SPP terintegrasi, penemuan pengujian wajib menjadi pertimbangan.

Kata Kunci: Pengujian Black Box, Equivalance Partitions, Sistem Terintegrasi Pembayaran Uang Kuliah

Abstract – The introduction of campus management has been assisted by the implementation of an integrated tuition fee system at the University of Excellence. The SPP online payment system is more accessible to users. Software features for SPP payment systems that are integrated with appropriate component procedures must be tested to justify the desired operation and improve system performance so that it can be used according to user preferences. In order to distribute test cases that are considered suitable for testing the integrated SPP payment system, this procedure links the test by segmenting the program input zone into types of information. Totally integrated SPP payment system runs successfully, for the results of the test. But other functions do not exist, and some system output does not change. It is hoped that the system can be used according to user needs based on the findings of this test. 53 of the 61 items tested were suitable, on the other hand 8 were not suitable or less successful than expected. In order to correct deficiencies in the integrated SPP payment system, test findings must be considered.

Keywords: Black Box Testing, Equivalance Partitions, Integrated Applications for Tuition Payments

### **1. PENDAHULUAN**

Di masa globalisasi dikala ini, kemajuan teknologi terjalin dengan sangat cepat, sehingga memudahkan dalam melaksanakan seluruh aktivitas operasional. Tata cara penyebaran data dikala ini sudah bergeser dari media tekstual ke saluran elektronik. Pembelajaran hanyalah salah satu dari sekian banyak aspek kehidupan yang terkena dampaknya. Universitas dapat memperoleh keuntungan dari pemakaian teknologi ini dalam sebagian metode, tercantum administrasi digital serta integrasi informasi serta data.

Universitas Unggulan merupakan salah satu dari sebagian sekolah pembelajaran yang memakai teknologi internet untuk operasional akademiknya. Salah satu metode pemanfaatan teknologi untuk membangun sistem data yang terintegrasi merupakan melalui sistem data universitas yang terintegrasi. Sistem data yang digunakan Universitas Unggul untuk mengelola sistem pembayaran SPP antara lain merupakan sistem pembayaran SPP yang terintegrasi. Pengelolaan charger terintegrasi jadi lebih gampang dengan pelaksanaan mekanisme pembayaran SPP terintegrasi. Tetapi, sebagian fitur serta layanan sistem pembayaran SPP yang terintegrasi tidak sesuai harapan.

Pengujian harus dilakukan pada sistem baru atau sistem operasi untuk memastikan kinerjanya sesuai rencana dan kesalahan atau kelalaian dapat ditemukan dan diperbaiki sesegera mungkin untuk mencegah kerusakan saat sistem beroperasi.

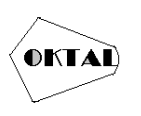

Dua jenis pengujian perangkat lunak sistem dikenal sebagai pengujian White Box dan Black Box. Pengujian kotak putih memeriksa secara spesifik validasi kode program. Pengujian ini tidak dapat dilakukan dalam penelitian ini karena hanya berkaitan dengan pengujian sistem dan bukan kode pemrograman. Berdasarkan fungsi-fungsi yang telah ditentukan sebelumnya dalam Spesifikasi Kebutuhan Perangkat Lunak (SKPL), dilakukan pengujian black box pada penelitian ini. Metode black box dipilih untuk investigasi ini karena pengujian black box mudah dipahami oleh pengguna sistem.

Black Box dapat digunakan dengan berbagai cara, tetapi yang paling terlihat adalah menerapkan teknik penilaian yang sesuai. Distribusi yang sesuai adalah pengujian berdasarkan entri data di setiap bentuk sistem perangkat lunak; setiap input menu dievaluasi dan diproses sesuai, terlepas dari apakah hasilnya benar atau salah.

Dengan mendefinisikan fungsionalitas yang akan diuji, membuat kasus pengujian, menentukan data yang akan diuji, menguji, menentukan input berdasarkan struktur basis data yang dihasilkan, menjalankan eksperimen pengujian, menyimpan hasil pengujian, dan akhirnya menarik kesimpulan, pengujian Black Box dapat dilakukan. dicapai dengan distribusi yang setara. diselesaikan dalam sistem pembayaran kuliah di Universitas Unggul. Berdasarkan hasil pengujian Black Box berdasarkan perbandingan sistem pengajaran Universitas Unggul yang digunakan dalam penelitian ini, sistem berjalan sebagaimana mestinya dan tidak ditemukan kesalahan selama pengujian. Teknik ini dikatakan cacat karena hanya menggunakan jumlah sampel bentuk yang sedikit.

Evaluasi sistem informasi data kinerja menggunakan metode partisi ekuivalensi. Formulir penambahan tempat kerja, formulir penambahan tujuan pekerjaan, formulir perubahan tujuan pekerjaan, formulir persetujuan tujuan pekerjaan, dan kinerja karyawan di perusahaan semuanya telah diuji. Diketahui dari hasil pengujian masih banyak kendala dalam validasi data masukan. Hal ini dapat mengakibatkan entri database yang tidak seperti yang diharapkan.

Berdasarkan spesifikasi tersebut, maka dilakukan penelitian untuk memverifikasi integrasi metode distribusi ekivalensi dengan black box pada sistem pembayaran SPP. Teknik kotak hitam sistem pembayaran SPP terintegrasi ini telah diuji secara manual dan menggunakan alat *Testproject*. Uji fungsionalitas perangkat lunak Sistem Pembayaran Perguruan Tinggi Bersatu menggunakan alat *Testproject*. Sedangkan pengujian manual oleh peneliti memastikan bahwa hasil sistem pembayaran SPP terintegrasi memenuhi harapan pengguna. Penelitian ini membantu kami memastikan bahwa sistem pembayaran terintegrasi SPP berfungsi dengan baik dan memenuhi harapan kami akan fungsinya. Langkah-langkah penelitian dijelaskan pada bab berikut ini.

# 2. METODOLOGI PENELITIAN

Penelitian ini terdiri dari beberapa langkah yang harus dilakukan untuk menguji sistem integrasi Black Box untuk pembayaran SPP dengan metode partisi ekuivalen. Proses penelitian ini dapat dilihat pada Gambar

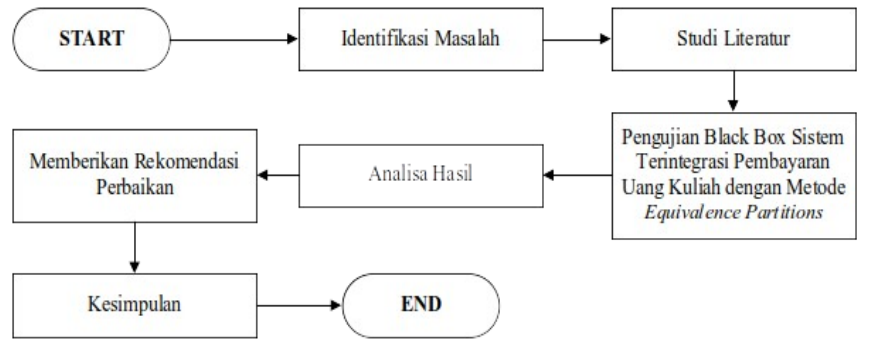

Gambar 1. Alur Penelitian

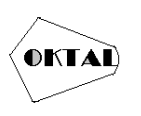

Gambar 1 menggambarkan langkah-langkah dalam prosedur pengujian black box berbasis metode kesetaraan partisi untuk sistem pembayaran SPP terintegrasi. Proses tersebut adalah identifikasi masalah, telaah dokumen, pengujian black box berbasis kesetaraan partisi sistem pembayaran SPP terintegrasi, analisis hasil, rekomendasi perbaikan, dan kesimpulan.

Pendekatan partisi analog pertama kali digunakan untuk menentukan kasus uji perangkat lunak, setelah itu partisi input dan output standar diinisialisasi. Dengan menggunakan metode Part Equivalence dan nilai efisiensi metode Part Equivalence, hal ini dilakukan untuk mendapatkan sekumpulan data berupa dokumen pengujian.

Mekanisme pembayaran SPP yang terintegrasi diuji pada tahap pengujian Black Box dengan menggunakan tools *Testproject* dan pengujian manual oleh peneliti. Itu diuji menggunakan alat *Testproject* untuk melihat apakah komponen sistem, node, dan tautan berfungsi dengan baik. Pengujian pada *Testproject* tidak dapat menentukan apakah keluaran sistem akurat karena hanya memeriksa konten halaman web dan ujung ke ujung. Peneliti langsung memverifikasi apakah keluarannya akurat atau tidak.

Berikut adalah contoh pengujian kotak hitam yang dijalankan pada opsi periode pembayaran menggunakan metode partisi yang setara. Pada Gambar 2, metode pembayaran baru ditampilkan.

| iama Periode  | SPP Semester 0 | anjil     |            |
|---------------|----------------|-----------|------------|
| ahun          | -2021          |           |            |
| iemester      | Ganjil         | ~         |            |
| Vaktu Bayar   | 2023-          | 05-01 s/d | 2021-09-30 |
| ersen Denda   | 0              | 76        |            |
| Whir Semester |                | 2021-12-  | -15        |

Gambar 2. Form Periode Bayar Baru

Formulir termin pembayaran yang telah diperbarui, ditunjukkan pada Gambar 2, adalah yang digunakan administrator untuk memasukkan termin pembayaran dalam sistem pembayaran uang sekolah terpadu. Ada beberapa rencana ujian tergantung pada formulirnya. Jika persentase yang dimasukkan lebih besar dari 0%, rencana pemeriksaan data persentase penalti akan berlaku. Memasukkan 0% adalah ilustrasi dari tes yang sah. Sistem akan menyimpan data dan menampilkan pesan "Sukses, periode pembayaran berhasil dimasukkan" saat Anda mengisi formulir dengan memasukkan nama semester, tahun, semester, periode pembayaran, % penalti, dan akhir semester. Pemberitahuan "Kesalahan, tarif penalti tidak boleh kurang dari 0%" akan ditampilkan jika data input tidak dapat diandalkan atau tidak tepat. Saat pengguna menghapus bidang formulir, pemberitahuan kesalahan juga akan muncul.

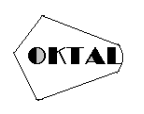

| Identifikasi | Butir Uji                                                                                              | Deskripsi Pengujian                                                                                                    | Hasil Yang Diharapkan                                                                                                    |
|--------------|----------------------------------------------------------------------------------------------------|----------------------------------------------------------------------------------------------------|----------------------------------------------------------------------------------------------------|
| SPP-07_1     | Masukkan data<br>Periode Bayar<br>pada Aplikasi<br>Pembayaran<br>Biaya Kuliah.                         | Semester Ganjil", Tahun dengan<br>"2021", Semester dengan "Ganjil",<br>Waktu Bayar dengan "2021-06-01<br>s/d 2021-09-30", Persen Denda<br>Dengan "0%"dan Akhir Semester<br>dengan "2021-12-15". Lalu klik<br>tombol "Tambah".          | Info periode pembayaran<br>berhasil. Lalu sistem.<br>Memunculkan <i>pop up</i><br>Sukses, lalu<br>Pembayaran sukses<br>ditambahkan". |
| SPP-07_2     | Masukkan data<br>Periode Bayar<br>Yang tidak<br>Sesuai pada<br>Aplikasi<br>Pembayaran<br>Biaya Kuliah. | Semester Ganjil", Tahun dengan<br>"2021", Semester dengan "Genap",<br>Waktu Bayar dengan "2021-06-12<br>s/d 2021-06-26", Persen Denda<br>dengan "-1%"dan Akhir Semester<br>dengan "2021-06-01". Kemudian<br>meng-klik tombol "Tambah". | Sistem tidak akan<br>menerima dan memunculkan<br><i>pop up</i><br>"Error, Persen denda<br>tidak boleh kurang<br>dari 0%".            |
| SPP-07_3     | Masukkan data<br>Periode Bayar<br>kosong pada<br>Aplikasi<br>Pembayaran<br>Biaya Kuliah.               | Mengosongkan kolom Nama<br>Periode, Tahun, Semester, Waktu<br>Bayar, Persen Denda dan Akhir<br>Semester. Kemudian meng-klik<br>tombol "Tambah".                                                                                        | Sistem tidak akan menerima<br>dan memunculkan <i>pop up</i><br>"Error, Nama Periode tidak<br>boleh kurang dari 0"                    |

| <b>Tabel I.</b> Rancangan <i>Test Case Form</i> Periode Baya | Tabel 1. | Rancangan | Test | Case | Form | Periode | Bayar |
|--------------------------------------------------------------|----------|-----------|------|------|------|---------|-------|
|--------------------------------------------------------------|----------|-----------|------|------|------|---------|-------|

Tabel 1 menunjukkan bagaimana metode pemerataan kesetaraan digunakan untuk membuat formulir kasus uji untuk periode pembayaran, yang terdiri dari 3 rencana uji. Strategi pengujian membutuhkan pengujian dengan data yang benar, pengujian dengan data yang salah, lalu menghapus data yang benar dari sistem.

# 3. ANALISA DAN PEMBAHASAN

Pengujian dilakukan dengan menggunakan alat *Testproject* setelah dirancang. Mengikuti deskripsi pengujian pada test case yang sudah dibuat adalah bagaimana pengujian dilakukan. Tabel 2 menampilkan salah satu hasil pengujian yang dihasilkan oleh alat *Testproject*.

| Identifikasi      | PDHUPL-SPP-07_1                                                                         |
|-------------------|-----------------------------------------------------------------------------------------|
| Nama Kasus Uji    | Masukkan Sistem Pembayaran SPP Terpadu dengan Data Masa Bayar.                          |
| Deskripsi         | Pada Sistem Terintegrasi Pembayaran SPP telah ditambahkan data periode pembayaran baru. |
| Kondisi Awal      | Tampilan Halaman Dashboard Sistem Pembayaran SPP Terintegrasi                           |
| Tanggal Pengujian | 11 Juni 2021                                                                            |

Tabel 2. Hasil Pengujian Insert Data Periode Bayar

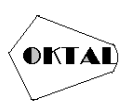

#### Skenario

- 1. Pilih "Periode Pembayaran" dari menu sidebar.
- 2. Pada halaman Periode Pembayaran, pilih tombol "Periode Pembayaran".
- 3. Isi Nama Periode, Tahun, Semester, Periode Pembayaran, Persentase Denda, dan Akhir Semester pada *pop up* "Masa Pembayaran Baru" yang terbuka.
- 4. Pilih "Tambah" dari menu.
- 5. Jika data periode pembayaran berhasil diunggah, pesan *pop up* yang menunjukkan bahwa periode pembayaran telah ditambahkan akan muncul.

| Yang Diharapkan                                                                                                    | Pengamatan                                                                                                    | Kesimpulan |
|----------------------------------------------------------------------------------------------------|----------------------------------------------------------------------------------------------------|------------|
| Munculan "Jangka<br>Waktu Pembayaran<br>Baru" muncul untuk<br>menambahkan data<br>jangka waktu<br>pembayaran baru.<br>Kemudian akan muncul<br><i>pop up</i> sukses jika data<br>term pembayaran baru<br>telah berhasil<br>ditambahkan. | User berhasil masuk ke menu<br>Payment term, kemudian akan<br>muncul pop up window "New<br>Payment term" ketika user<br>mengklik tombol "Payment term"<br>pada halaman Payment term.<br>Setelah mengisi data dan mengklik<br>tombol "Tambah", akan muncul<br>pop up untuk berhasil<br>menambahkan data untuk periode<br>penagihan. | Sesuai     |

#### <u>Hasil Pengujian</u>

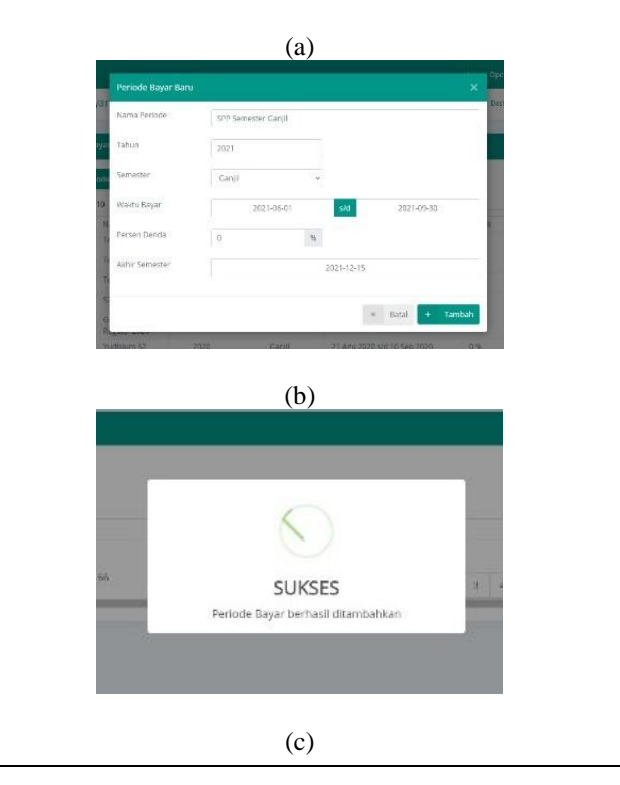

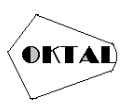

| Job Ber                                                                                    | port                                                                                                    | © TestProject                     |
|--------------------------------------------------------------------------------------------|----------------------------------------------------------------------------------------------------|-----------------------------------|
| Execution ID:<br>Platform:<br>Job Name:<br>Phan By:<br>Againt:<br>Started At:<br>Duration: | VKC/zqk/GaE/PC/PvmE2o4LQ<br>Web<br>Web to rong<br>Web to rong<br>Web to rong<br>Web to rong<br>Yes to rong web to rong web to rong<br>Yes to RVmdows<br>June 11, 2021 183734 (UTC)<br>0000561392 |                                   |
| Overall Sur                                                                                | mmary                                                                                                    |                                   |
| 10%                                                                                        | 📕 100% Passed 📕 0% Failed 📁 0% Suspended                                                                                                    | 0% Skipped                        |
| Tests Resul                                                                                | lts                                                                                                    |                                   |
|                                                                                            | Test Application                                                                                                    | Duration Result                   |
| (0) 100%                                                                                   | Insert Data Periode Bayar Pembayaran Uang Kuliah                                                                                                    | 00:00:36.566 Passed               |
| Version:<br>910.4472.101                                                                   |                                                                                                    |                                   |
| <u>Keterangan</u>                                                                          |                                                                                                    |                                   |
| (a) Pengguna memasukkan N                                                                  | ama Periode, Tahun, Sem                                                                                                    | ester, Periode Pembayaran,        |
| Persentase Denda, dan Ak<br>yang ditampilkan sistem.                                       | chir Semester di jendela po                                                                                                    | op up "Periode Pembayaran Baru"   |
| (b) Pesan <i>pop up</i> "Sukses" da                                                        | ri sistem menunjukkan ba                                                                                                    | hwa periode pembayaran baru telah |
| berhasil ditambahkan ke d                                                                  | latabase                                                                                                    |                                   |
| Hasil paraohaan Kotak Hit                                                                  | am yong manunjukkan h                                                                                                    | abwa pangujian 50 datik barbasil  |
|                                                                                            | am, yang menunjukkan da<br>lisalasaikan dan tanna kas                                                                                                    | alahan                            |
| u                                                                                          | nselesaikan dan tanpa kes                                                                                                    | alallall.                         |

Pengujian "Sisipkan data siklus penagihan" menggunakan hasil pengujian kotak hitam alat proyek pengujian ditunjukkan pada Tabel 2. Hasil pengujian menunjukkan bahwa fungsi fitur pengujian berfungsi sebagaimana mestinya dan tanpa kesalahan selama 50 detik. Kolom kesimpulan akan menampilkan hasil tes untuk item tes selanjutnya. Perbandingan temuan tes dengan hasil yang diantisipasi digunakan untuk menetapkan kesimpulan. Kesimpulan tepat jika hasil tes sesuai dengan yang diprediksikan. Tes dianggap tidak sesuai jika hasilnya tidak sesuai dengan harapan. Test plan Sistem Pembayaran SPP Terpadu terdiri dari 61 butir soal secara keseluruhan. Tabel 3 menampilkan temuan berbagai tes yang telah dilakukan.

| Tabel 3. | pengujian |
|----------|-----------|
|----------|-----------|

| Identifikasi | Deskripsi Pengujian                                                                                                    | Hasil yang                                                            | Hasil Pengujian                                                                                                    | Kesimpulan |
|--------------|----------------------------------------------------------------------------------------------------|-----------------------------------------------------------------------|----------------------------------------------------------------------------------------------------|------------|
|              |                                                                                                    | Diharapkan                                                            |                                                                                                    |            |
| SPP-01_1     | Untuk mengakses<br>sistem terintegrasi<br>untuk pendanaan<br>universitas, ketikkan<br>nama Anda dan kata<br>sandi terdaftar. | Dasbor<br>informasi<br>universitas<br>adalah tujuan<br>bagi pengguna. | Dasbor Sistem<br>Informasi Universitas<br>adalah halaman<br>selanjutnya yang<br>dibawa oleh pengguna<br>setelah berhasil masuk<br>dengan nama<br>pengguna dan kata<br>sandi yang diberikan. | Sesuai     |

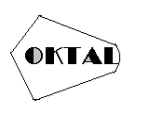

| SPP-01_2 | Karyawan staf yang<br>telah berhasil masuk<br>ke dalam sistem<br>informasi universitas<br>harus ditinjau dan<br>diganti tanggung<br>jawabnya. | Dasbor sistem<br>pembayaran<br>uang kuliah<br>terintegrasi<br>adalah tempat<br>pengguna dapat<br>melihat dan<br>mengubah<br>peran mereka<br>serta<br>mengakses<br>menu berbasis<br>peran. | Pengguna dibawa ke<br>dasbor sistem<br>pembayaran SPP<br>tertaut, di mana<br>muncul menu<br>berdasarkan akses<br>pengguna. Pengguna<br>telah beralih ke peran<br>dengan sistem<br>menampilkan peran<br>berdasarkan Tidak<br>dapat setelah transisi<br>peran berhasil. | Sesuai          |
|----------|----------------------------------------------------------------------------------------------------|----------------------------------------------------------------------------------------------------|----------------------------------------------------------------------------------------------------|-----------------|
| SPP-01_3 | Memilih fungsi yang<br>mengembalikan<br>sistem informasi<br>universitas<br>terintegrasi akan<br>mentransfer Anda ke<br>sistem tersebut.       | Pengguna<br>diarahkan ke<br>halaman<br>dashboard<br>sistem<br>informasi<br>universitas.                                                                                                   | Halaman dashboard<br>sistem informasi<br>universitas adalah<br>tempat pengguna<br>diarahkan.                                                                                                    | Sesuai          |
| SPP-01_4 | Pilih menu logout<br>untuk masuk ke<br>halaman <i>login</i> sistem<br>informasi terpadu<br>universitas.                                       | Pengguna<br>dibawa ke<br>halaman <i>login</i><br>untuk sistem<br>informasi<br>universitas.                                                                                                | Pengguna diarahkan<br>ke halaman <i>login</i><br>untuk sistem<br>informasi universitas.                                                                                                    | Sesuai          |
| SPP-03_1 | Silakan masukkan<br>login dan kata sandi<br>siswa untuk<br>mengakses sistem<br>pembayaran uang<br>sekolah terintegrasi.                       | Anda harus<br>memasukkan<br><i>login</i> dan kata<br>sandi Anda<br>sebagai siswa<br>untuk<br>mengakses<br>sistem<br>pembayaran<br>uang sekolah<br>terintegrasi.                           | Pengguna siswa masih<br>dapat mengakses<br>Dasbor yang memiliki<br>menu Administrasi,<br>dengan mengklik<br>menu Dasbor.                                                                                                    | Tidak<br>Sesuai |
| SPP-03_2 | Sistem pembayaran<br>uang sekolah<br>terintegrasi sekarang<br>termasuk komponen<br>pembayaran baru.                                           | Jika item<br>berhasil<br>ditambahkan,<br><i>pop up</i> akan<br>menunjukkan<br>bahwa itu<br>berhasil.                                                                                      | Munculan yang<br>berhasil akan muncul<br>setelah masuknya data<br>item berbayar dan<br>mengklik tombol<br>"Tambah".                                                                                                    | Sesuai          |
| SPP-03_3 | memperbarui data<br>item pembayaran<br>sistem pembayaran<br>SPP yang terhubung.                                                               | Jika pembaruan<br>item berhasil,<br><i>pop up</i> sukses<br>akan muncul.                                                                                                    | Munculanyangberhasilakanditampilkansetelahpengeditandataselesaidantombol"Perbarui"diklik.                                                                                                    | Sesuai          |

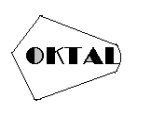

OKTAL : Jurnal Ilmu Komputer dan Science Volume 1, No. 12, Desember 2022 ISSN 2828-2442 (media online) Hal 2292-2306

| SPP-05_1 | Pada Sistem Billing<br>SPP Terintegrasi,<br>menghapus Data<br>Barang Hutang.                                          | Untuk<br>menghapus data<br>item biaya,<br>munculan<br>"Peringatan".<br>Jika data<br>berhasil<br>dihapus, <i>pop up</i><br>akan<br>menunjukkan<br>bahwa itu<br>berhasil. | Saat pengguna<br>mengklik tindakan<br>"Hapus" di sisi kanan<br>data item berbayar,<br>munculan<br>"Peringatan". Jendela<br><i>pop up</i> muncul setelah<br>memilih tombol<br>"Tentu saja". muncul,<br>berhasil menghapus<br>item. | Sesuai |
|----------|----------------------------------------------------------------------------------------------------|----------------------------------------------------------------------------------------------------|----------------------------------------------------------------------------------------------------|--------|
| SPP-05_2 | memperbarui sistem<br>pembayaran SPP<br>terintegrasi dengan<br>data master profile<br>yang baru.                      | Jika data<br>berhasil<br>ditambahkan,<br><i>pop up</i> akan<br>menunjukkan<br>bahwa itu<br>berhasil.                                                                    | Munculan sukses akan<br>muncul setelah<br>memasukkan data dan<br>menekan tombol<br>"Tambah".                                                                                                    | Sesuai |
| SPP-05_3 | memperbarui sistem<br>pembayaran SPP<br>terintegrasi dengan<br>data master profile<br>yang baru.                      | Jika data<br>berhasil<br>ditambahkan,<br><i>pop up</i> akan<br>menunjukkan<br>bahwa itu<br>berhasil.                                                                    | Munculan sukses akan<br>muncul setelah<br>memasukkan data dan<br>menekan tombol<br>"Tambah".                                                                                                    | Sesuai |
| SPP-05_4 | Sistem pembayaran<br>SPP yang terintegrasi<br>kini memuat data<br>profil SKS yang baru.                               | Jika data<br>berhasil<br>ditambahkan,<br><i>pop up</i> akan<br>menunjukkan<br>bahwa itu<br>berhasil.                                                                    | Munculan sukses akan<br>muncul setelah<br>memasukkan data dan<br>menekan tombol<br>"Tambah".                                                                                                    | Sesuai |
| SPP-05_5 | Penambahan data<br>periode pembayaran<br>baru pada Sistem<br>Pembayaran Uang<br>Kuliah Terintegrasi                   | Jika data<br>berhasil<br>ditambahkan,<br><i>pop up</i> akan<br>menunjukkan<br>bahwa itu<br>berhasil.                                                                    | Munculan sukses akan<br>muncul setelah<br>memasukkan data dan<br>menekan tombol<br>"Tambah".                                                                                                    | Sesuai |
| SPP-07_1 | Data periode<br>pembayaran baru<br>yang ditambahkan<br>tidak sinkron dengan<br>sistem pembayaran<br>SPP terintegrasi. | Ketika ada data<br>yang tidak<br>akurat, <i>pop up</i><br>kesalahan<br>terjadi.                                                                                         | Ketika pengguna<br>memasukkan data<br>yang salah dan<br>kemudian mengklik<br>tombol "Tambah",<br>kesalahan <i>pop up</i><br>dengan peringatan<br>bahwa persentase<br>penalti tidak boleh<br>kurang dari 0%<br>terjadi.            | Sesuai |

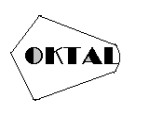

| SPP-07_2 | Memperbarui Sistem<br>Pembayaran Uang<br>Kuliah Terintegrasi<br>dengan data periode<br>pembayaran kosong<br>yang baru. | Ketika data<br>kosong akan<br>muncul <i>pop up</i><br>error.                                                                                                    | Saat pengguna<br>memasukkan data<br>kosong dan kemudian<br>mengklik tombol<br>"Tambah", munculan<br>kesalahan dengan<br>peringatan bahwa<br>tanggal tidak boleh<br>kosong ditampilkan.                                                     | Sesuai |
|----------|----------------------------------------------------------------------------------------------------|----------------------------------------------------------------------------------------------------|----------------------------------------------------------------------------------------------------|--------|
| SPP-07_3 | Pada Sistem<br>Terintegrasi<br>Pembayaran Uang<br>Kuliah, edit data<br>periode pembayaran.                             | Ketika data<br>berhasil di<br>update akan<br>muncul <i>pop up</i><br>sukses                                                                                                    | Munculan yang<br>berhasil memperbarui<br>data setelah<br>mengubah data<br>periode pembayaran<br>sesuai keinginan Anda<br>dan menekan tombol<br>"Perbarui".                                                                                 | Sesuai |
| SPP-07_4 | Hapus informasi<br>periode pembayaran<br>dari sistem<br>pembayaran SPP<br>terintegrasi.                                | Untuk<br>menghapus data<br>periode<br>pembayaran,<br>muncul pesan<br><i>pop up</i><br>"Peringatan".<br>Jika data<br>berhasil<br>dihapus, akan<br>muncul pesan<br><i>pop up</i> berhasil. | Saat pengguna<br>mengklik operasi<br>"Hapus", <i>pop up</i><br>"Peringatan" akan<br>terbuka. Pengguna<br>kemudian melihat <i>pop<br/>up</i> yang berhasil<br>membatalkan periode<br>pembayaran setelah<br>mengklik tombol<br>"Konfirmasi". | Sesuai |
| SPP-07_5 | Menambahkan data<br>master penerimaan<br>baru ke Sistem<br>Pembayaran Uang<br>Kuliah Terpadu.                          | Jika data master<br>tanda terima<br>ditambahkan<br>dengan benar,<br>akan muncul<br><i>pop up</i> yang<br>berhasil.                                                                       | Munculan yang<br>berhasil terjadi setelah<br>data dimasukkan<br>sepenuhnya dan<br>tombol "Tambah"<br>telah diklik.                                                                                                    | Sesuai |
| SPP-07_6 | Sistem terintegrasi<br>untuk biaya sekolah<br>memungkinkan Anda<br>untuk melihat detail<br>tanda terima tertentu.      | Sistem<br>terintegrasi<br>untuk biaya<br>sekolah<br>memungkinkan<br>Anda untuk<br>melihat detail<br>tanda terima<br>tertentu.                                                            | Setelah mengisi filter<br>atau pencarian dan<br>mengklik tombol<br>Perbarui Informasi,<br>informasi penagihan<br>berdasarkan filter atau<br>pencarian yang<br>diberikan akan<br>ditampilkan.                                               | Sesuai |
| SPP-09_1 | Memperpanjang<br>masa berlaku<br>informasi khusus<br>rincian tanda terima<br>SPP terpadu.                              | Sukses<br>memperbarui<br>data tanda<br>terima <i>pop up</i><br>terjadi.                                                                                                    | Munculan yang<br>efektif muncul setelah<br>memilih "Perbarui."                                                                                                    | Sesuai |

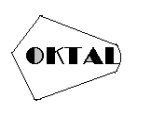

| SPP-09_2 | Pada Sistem<br>Pembayaran Uang<br>Kuliah Terpadu, buat<br>tanda terima induk.                                              | Berhasil<br>menghasilkan<br>tanda terima<br>utama<br>ditampilkan<br>melalui <i>pop up</i> .                                                                                                    | Pengguna menekan<br>tombol "Hasilkan<br>Tanda Terima"<br>setelah mengisi kolom<br>Tanda Terima Induk<br>dan Status Kuliah.<br>Setelah berhasil<br>menyelesaikan, sistem<br>muncul.                                                                                                    | Sesuai          |
|----------|----------------------------------------------------------------------------------------------------|----------------------------------------------------------------------------------------------------|----------------------------------------------------------------------------------------------------|-----------------|
| SPP-09_3 | PadaSistemTerintegrasiPembayaranUangKuliah,eksporlaporantandake Excel.                                                     | Jika pengguna<br>menekan<br>tombol "Ekspor<br>ke Excel",<br>formulir Excel<br>untuk laporan<br>akan diunduh<br>secara otomatis.                                                                                                    | Memilih opsi "Ekspor<br>ke Excel"<br>menghasilkan<br>kesalahan.                                                                                                    | Tidak<br>Sesuai |
| SPP-09_4 | Admin operator pada<br>SPP Terintegrasi<br>melakukan verifikasi<br>tanda terima<br>pembayaran.                             | Saat pengguna<br>memilih tombol<br>"Bayar<br>Diperiksa",<br>jendela <i>pop up</i><br>"Peringatan"<br>akan terbuka.<br>Ketika data<br>diperiksa<br>dengan benar<br>dan ditetapkan<br>sebagai<br>terbayar,<br>munculan yang<br>berhasil terjadi. | Saat pengguna<br>mengklik tombol<br>"Bayar Diperiksa",<br>sistem akan<br>memunculkan pesan<br>"Peringatan". Ketika<br>data berhasil<br>ditetapkan sebagai<br>lunas, sistem<br>menampilkan <i>pop up</i><br>berhasil. Data yang<br>sudah dibayar<br>berstatus baru dan<br>tidak lagi terlihat di<br>tabel detail struk. | Sesuai          |
| SPP-09_5 | Pengguna dengan<br>peran siswa dapat<br>mengakses detail<br>tanda terima Sistem<br>Pembayaran Uang<br>Kuliah Terintegrasi. | Pengguna<br>dibawa ke<br>halaman dasbor<br>Sistem<br>Pembayaran<br>Uang Kuliah<br>Terpadu. Saat<br>pengguna<br>mengklik<br>operasi "Lihat"<br>di salah satu<br>item<br>pembayaran,<br>munculan<br>"Lihat Tanda<br>Terima" akan<br>muncul.      | Pengguna diarahkan<br>ke halaman dasbor<br>Sistem Pembayaran<br>Uang Kuliah Terpadu,<br>yang menampilkan<br>informasi tanda<br>terima. Saat pengguna<br>memilih opsi "Lihat"<br>di salah satu item yang<br>dibeli, jendela <i>pop up</i><br>"Lihat Tanda Terima"<br>akan terbuka.                                      | Sesuai          |
| SPP-09_6 | Informasi<br>dimasukkan pada<br>penyederhanaan<br>sistem kuliah terpadu<br>terbaru.                                        | Munculan yang<br>berhasil akan<br>ditampilkan<br>jika data jenis<br>pengeringan<br>baru telah                                                                                                    | Jendela <i>pop up</i> yang<br>berhasil akan<br>ditampilkan<br>mengikuti masuknya<br>nama jenis kilat dan                                                                                                    | Sesuai          |

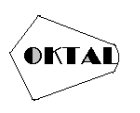

|          |                                                                                               | berhasil<br>ditambahkan.                                                                                                    | klik tombol<br>"Tambah".                                                                                                    |                  |
|----------|-----------------------------------------------------------------------------------------------|----------------------------------------------------------------------------------------------------|----------------------------------------------------------------------------------------------------|------------------|
|          |                                                                                               |                                                                                                    |                                                                                                    |                  |
|          | Terima informasi<br>aplikasi biaya kuliah<br>dari sistem<br>pembayaran biaya                  | Munculan<br>"Sukses" akan<br>muncul dan                                                                                                    | Sistem akan<br>menampilkan <i>pop up</i><br>"Berhasil" ketika<br>pengguna mengklik                                                                                 |                  |
| SPP-11_1 | kuliah terintegrasi.                                                                          | permintaan<br>informasi<br>dukungan.<br>Status<br>persetujuan<br>diubah dari<br>"Belum"<br>menjadi<br>"Sudah".                                                             | status persetujuan<br>"Belum" di sebelah<br>kanan informasi<br>pengabaian. Setelah<br>mengklik tombol<br>"Belum", status<br>penerimaan berubah<br>menjadi "Sudah". | Sesuai           |
| SDD 11 2 | Sinkronisasi total<br>penerimaan SPP<br>sistem terintegrasi<br>dengan penerimaan<br>bank BNI. | Jendela <i>pop up</i><br>akan muncul<br>untuk berhasil<br>mengirimkan<br>permintaan<br>sinkronisasi                                                                        | Sistem akan<br>menampilkan<br>permintaan<br>sinkronisasi terakhir<br>pengguna. Sistem<br>mensinkronisasi                                                           | Tidala           |
| SPP-11_2 | Libot                                                                                         | saat pengguna<br>mengklik<br>tombol "Minta<br>Sinkronisasi".<br>Munculan<br>eksekusi yang<br>berhasil akan<br>muncul ketika<br>pengguna<br>mengklik<br>tombol Run<br>Sync. | seluruh data slip<br>sistem langsung<br>dengan pihak bank<br>tanpa pemberitahuan<br><i>pop up</i> terlebih<br>dahulu.                                              | I idak<br>Sesuai |
|          | ringkasan<br>pembayaran siswa<br>dari sistem<br>pembayaran uang<br>kuliah terintegrasi.       | ringkasan<br>tentang<br>pembayaran<br>ditampilkan<br>sesuai dengan                                                                                                    | mengklik tombol<br>"Perbarui Informasi",<br>sistem Menampilkan<br>laporan ringkasan<br>pembayaran siswa                                                            | Sesuai           |
| SPP-11_3 |                                                                                               | Filter<br>ditetapkan<br>pengguna.<br>Sistem akan<br>menampilkan<br>grafik<br>ringkasan<br>pembayaran<br>saat Anda<br>mengklik                                              | yang ditentukan<br>pengguna. Sistem<br>menunjukkan<br>ringkasan biaya kuliah<br>dalam bentuk grafik<br>saat pengguna<br>mengklik "Grafik".                         |                  |
|          |                                                                                               | Grafik.                                                                                                    |                                                                                                    |                  |

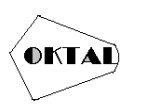

OKTAL : Jurnal Ilmu Komputer dan Science Volume 1, No. 12, Desember 2022 ISSN 2828-2442 (media online) Hal 2292-2306

| SPP-11_4 | Ekspor laporan tren<br>biaya kuliah ke Excel<br>untuk sistem<br>pembayaran biaya<br>kuliah yang<br>terintegrasi. | Laporan tren<br>perkembangan<br>poin-poin SPP<br>dalam format<br>Excel segera<br>tersedia unduh<br>saat pengguna<br>mengklik<br>tombol "Ekspor<br>ke Excel" | Saat pengguna<br>mengklik tombol<br>"Ekspor ke Excel",<br>terjadi kesalahan. | Tidak<br>Sesuai |
|----------|----------------------------------------------------------------------------------------------------|----------------------------------------------------------------------------------------------------|------------------------------------------------------------------------------|-----------------|
|----------|----------------------------------------------------------------------------------------------------|----------------------------------------------------------------------------------------------------|------------------------------------------------------------------------------|-----------------|

Hasil pengujian sejumlah item dengan menggunakan metode partisi equivalence ditunjukkan pada Tabel 3. Terdapat 61 pengujian secara keseluruhan, namun hanya 28 item yang diamankan ke tabel pengujian. 53 dari 61 pertanyaan dilaporkan benar, sedangkan 8 tidak berfungsi sesuai rencana. Kemudian, setelah dilakukan evaluasi, dilakukan saran perbaikan terhadap butir-butir tes yang kurang sesuai. Untuk mengatasi kerentanan dalam item pemeriksaan ketidakpatuhan, disarankan untuk meningkatkan pengoperasian sistem pembayaran uang sekolah terpadu. Tabel 4 memberikan saran untuk mengatasi tidak berfungsinya sistem pembayaran SPP terintegrasi.

| Identifikasi | Nama Kasus<br>Uji                                                                                | Hasil yang<br>Diharapkan                                                             | Pengamatan                                                                                                    | Saran                                                                                                    |
|--------------|--------------------------------------------------------------------------------------------------|--------------------------------------------------------------------------------------|----------------------------------------------------------------------------------------------------|----------------------------------------------------------------------------------------------------|
| SPP-02_1     | Tes Login<br>Siswa.                                                                              | Panel admin<br>tidak dapat<br>diakses oleh<br>pengguna<br>dengan status<br>siswa.    | Panel admin<br>dapat diakses oleh<br>pengguna dengan<br>status siswa.                                                             | Ketika seorang<br>pengguna <i>login</i> ,<br>mereka seharusnya<br>hanya dapat<br>mengakses fitur dan<br>menu yang relevan<br>dengan fungsinya,<br>mungkin<br>pengembang dapat<br>memperbaikinya. |
| SPP-04_1     | Hapus<br>informasi profil<br>kredit dari<br>sistem<br>pembayaran<br>uang kuliah<br>terintegrasi. | Untuk<br>menghapus data<br>profil SKS,<br>jendela<br>peringatan akan<br>ditampilkan. | Saat pengguna<br>memilih operasi<br>data profil SKS<br>"Hapus", jendela<br><i>pop up</i><br>"Peringatan"<br>tidak akan<br>muncul. | Saat pengguna siap<br>untuk menghapus<br>data profil SKS,<br>jendela "Peringatan"<br>diharapkan<br>ditambahkan oleh<br>pengembang.                                                               |

| Tabel 4. Rekomendasi Perbaikan te | erhadap Butir Uji Tidak Sesuai |
|-----------------------------------|--------------------------------|
|-----------------------------------|--------------------------------|

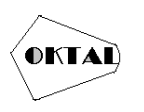

| SPP-04_2 | Dari bagian<br>Kelola Profil,<br>hapus<br>informasi profil<br>default dari<br>tanda terima.                                     | Untuk<br>menghapus data<br>item dari profil<br>master resi,<br>jendela<br>peringatan akan<br>ditampilkan.                                                                                                    | Saat pengguna<br>menekan opsi<br>"Hapus" di sisi<br>kanan data item<br>profil master<br>tanda terima,<br>jendela <i>pop up</i><br>"Peringatan"<br>tidak akan<br>muncul. | Saat pengguna siap<br>menghapus data dari<br>struktur utama,<br>pengembang wajib<br>menambahkan<br>jendela "peringatan".                                                            |
|----------|----------------------------------------------------------------------------------------------------|----------------------------------------------------------------------------------------------------|----------------------------------------------------------------------------------------------------|----------------------------------------------------------------------------------------------------|
| SPP-06_1 | Ekspor data<br>laporan<br>penagihan ke<br>Excel.                                                                                | Pengguna dapat<br>mengunduh<br>laporan ke Excel<br>dengan<br>mengklik<br>tombol "Ekspor<br>ke Excel".                                                                                                    | Terjadi kesalahan<br>saat mengklik<br>tombol "Ekspor<br>ke Excel".                                                                                                    | Pengembang<br>diharapkan untuk<br>menambahkan <i>pop</i><br><i>up</i> "peringatan"<br>ketika pengguna<br>akan menghapus data<br>dari master receipt.                                |
| SPP-08_1 | Hapus jenis<br>data darurat<br>dari sistem<br>pembayaran<br>uang kuliah<br>terintegrasi.                                        | Jendela <i>pop up</i><br>"Peringatan"<br>akan muncul<br>untuk<br>menghapus<br>informasi<br>pengabaian.                                                                                                    | Tidak muncul<br><i>Pop up</i><br>"Peringatan" saat<br>pengguna<br>mengklik operasi<br>"Hapus" data<br>jenis keringanan.                                                 | Di bawah paket,<br>pengembang dapat<br>menambahkan<br>munculan<br>"Peringatan" saat<br>pengguna<br>menghapus data yang<br>ditolak.                                                  |
| SPP-08_2 | Menghapus<br>informasi<br>Permintaan<br>siswa untuk<br>bantuan darurat<br>dalam sistem<br>kuliah<br>terintegrasi.               | Munculan akan<br>muncul<br>"Peringatan"<br>merilis<br>permintaan item<br>data untuk<br>kenyamanan<br>Anda.                                                                                                    | Tidak muncul <i>pop</i><br><i>up</i> "Peringatan"<br>saat pengguna<br>mengklik operasi<br>"Hapus" pada sisi<br>kanan data item<br>permintaan<br>keringanan.             | Menurut rencana,<br>pengembang dapat<br>menambahkan <i>pop</i><br><i>up</i> "peringatan"<br>ketika pengguna<br>hendak menghapus<br>data yang perlu<br>ditimpa.                      |
| SPP-10_1 | Sinkronisasi<br>semua<br>pendapatan dari<br>sistem<br>pembayaran<br>siswa yang<br>terintegrasi<br>dengan<br>penerimaan<br>bank. | Jendela <i>pop up</i><br>akan muncul<br>untuk berhasil<br>mengirimkan<br>permintaan<br>sinkronisasi saat<br>pengguna<br>mengklik<br>tombol "Minta<br>Sinkronisasi".<br>Munculan<br>sukses akan<br>muncul untuk<br>menjalankan<br>sinkronisasi saat<br>pengguna<br>mengklik<br>tombol Jalankan<br>Sinkronisasi. | Sistem segera<br>menyinkronkan<br>data umum<br>Penerimaan<br>dalam sistem di<br>bank tanpa <i>pop up</i><br>Pemberitahuan<br>awal.                                      | Dalam rencana,<br>pengembang dapat<br>menambahkan<br>notifikasi <i>pop up</i><br>ketika sistem<br>membuat permintaan<br>dan menyinkronkan<br>informasi tanda<br>terima dengan bank. |

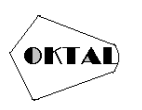

OKTAL : Jurnal Ilmu Komputer dan Science Volume 1, No. 12, Desember 2022 ISSN 2828-2442 (media online) Hal 2292-2306

|          | Ekspor laporan | Pengguna dapat | Terdapat           | Pengembang harus  |
|----------|----------------|----------------|--------------------|-------------------|
|          | uen            | mengundun      | Kesalallall Kelika | mennigkatkan mui  |
|          | perkembangan   | laporan tren   | pengguna           | Ekspor ke Excel   |
|          | nilai SPP ke   | perkembangan   | mengklik tombol    | untuk             |
| SPP-12_1 | Excel.         | skor SPP dalam | "Ekspor ke         | memungkinkan      |
|          |                | format Excel   | Excel".            | pengguna          |
|          |                | dengan         |                    | mengunduh laporan |
|          |                | mengklik       |                    | tren kinerja SPP  |
|          |                | tombol "Ekspor |                    | dengan benar.     |
|          |                | ke Excel".     |                    |                   |

Saran peneliti untuk perbaikan item pengujian yang buruk tercantum pada Tabel 4. Saran perbaikan untuk pengembang dapat dimasukkan untuk mengurangi kesalahan yang ditemukan dalam operasi sistem dan mungkin meningkatkan kaliber biaya integrasi sistem pembayaran.

### 4. KESIMPULAN

Dari pembahasan yang telah dilakukan, dapat disimpulkan bahwa pengujian black box sistem pembayaran SPP terpadu fokus pada input dan output sistem kemahasiswaan yang sangat signifikan dengan spesifikasi yang telah ditetapkan. Program *Testproject* digunakan untuk pengujian kotak hitam, dan para peneliti mengamati prosesnya dengan cermat. Menurut hasil, tidak ada kesalahan yang ditemukan saat menguji program Sistem Pembayaran Uang Kuliah Bersatu menggunakan alat *Testproject*. Ini karena mereka tidak datang dengan benar atau salah meninggalkan sistem, karena alat *Testproject* hanya memeriksa elemen web dan halaman dari keseluruhannya. Beberapa hasil tes tidak sesuai karena peneliti langsung menentukan apakah keluarannya benar atau tidak. Menggunakan metode kesetaraan partisi membuatnya lebih mudah untuk membuat kasus uji, menilai kualitas, mengidentifikasi kelemahan sistem, dan memastikan bahwa sistem yang diuji bekerja seperti yang diharapkan. 53 dari 61 tes benar, sedangkan 8 tidak bekerja seperti yang diharapkan. Rekomendasi untuk memperbaiki pos pemeriksaan yang tidak sesuai diteruskan ke pengembang. Berdasarkan temuan studi ini, kualitas sistem pembayaran terintegrasi SPP perlu ditingkatkan di masa mendatang.

## REFERENCES

- A. Krismadi, A. F. Lestari, A. Pitriyah, I. W. P. A. Mardangga, M. Astuti, & A. Saifudin. (2019). Pengujian Black Box berbasis Equivalence Partitions pada Aplikasi Seleksi Promosi. J. Teknol. Sist. Inf. dan Apl, 2, 155.
- A. Maulana, A. Kurniawan, W. Keumala, V. R. Sukma, & A. Saifudin. (2020). Pengujian Black Box pada Aplikasi Penjualan Berbasis Web Menggunakan Metode Equivalents Partitions (Studi Kasus: PT Arap Store). J. Teknol. Sist. Inf. dan Apl, vol. 3, no. 1, p. 50.
- A. R. Sinulingga, M. Zuhr, R. B. Mukti, Ziasyifa, & A. Saifudin. (2020). Pengujian Black Box pada Sistem Aplikasi Informasi Data Kinerja Menggunakan Teknik Equivalence Partitions. J. Teknol. Sist. Inf. dan Apl, vol. 3, no. 3, p. 150.
- M. S. A. Kesuma Jaya, P. Gumilang, T. Wat, Y. P. Andersen, & T. Desyani. (2019). Pengujian Black Box pada Aplikasi Sistem Penunjang Keputusan Seleksi Calon Pegawai Negeri Sipil Menggunakan Teknik Equivalence Partitions. J. Inform. Univ. Panulang, vol. 4, no. 4, p. 131.
- M. Y. P. Mahendra, I. N. Piarsa, & D. Putra Githa. (2018). Geographic Information System of Public Complaint Testing Based On Mobile Web (Public Complaint). *Lontar Komput. J. Ilm. Teknol. Inf*, vol. 9, no. 2, p. 95.
- N. Luh Putri Ari Wedayanti, N. Kadek Ayu Wirdiani, & I. Ketut Adi Purnawan. (2019). Evaluasi Aspek Usability pada Aplikasi Simalu Menggunakan Metode Usability Testing. J. Ilm. Merpati (Menara Penelit. Akad. Teknol. Informasi), vol. 7, no. 2, p. 113.
- R. Wahyudi, E. Utami, & M. R. Arief. (2016). Sistem Pakar E-Tourism Pada Dinas Pariwisata D. I. Y Menggunakan. J. Ilm. DASI, 17, 67-75.
- S. Angga, & S. Eko Budi. (2017). Sistem Informasi Pengumuman Program Studi Di Perguruan Tinggi X. Lontar Komput. J. Ilm. Teknol. Inf, vol. 8, no. 1, pp. 0–10.

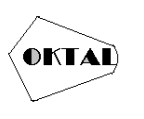

- Supriyono, S. (2020). Software Testing with the approach of Blackbox Testing on the Academic. *Int. J. Inf. Syst. Technol, 3*, 227-233.
- T. Hidayat, & M. Muttaqin. (2018). Pengujian Sistem Informasi Pendaftaran dan Pembayaran Wisuda Online menggunakan Black Box Testing dengan Metode Equivalence Partitioning dan Boundary Value Analysis. J. Tek. Inform. UNIS JUTIS, vol. 6, no. 1, pp.